## Accessing the Analytical Centre Staff file share from a MAC

Click the finder icon in bottom left corner of screen.

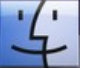

On the top of the screen click "Go" and then Connect to server as illustrated below.

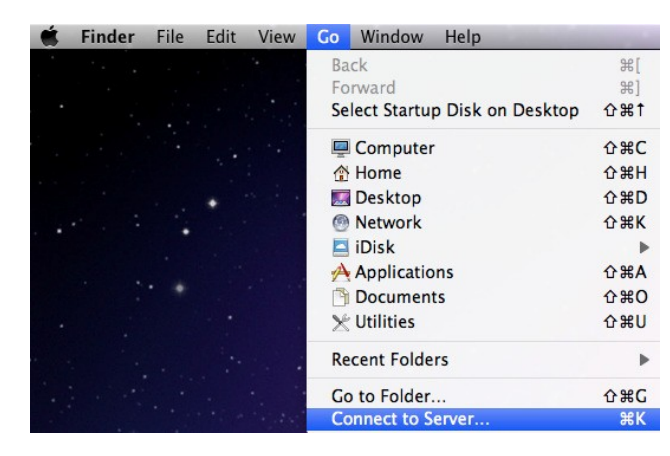

Type the address below and click "Connect" as illustrated below.

| 0 🔴               | Connect to Serve | er                                                   |
|-------------------|------------------|------------------------------------------------------|
| Server Address:   |                  |                                                      |
| cifs://ad.unsw.   | edu.au/oneunsw   | + 0-                                                 |
| Favorite Servers: |                  | ~                                                    |
|                   |                  |                                                      |
|                   |                  | Click the + as illustrated<br>to save for future use |
| Remove            |                  | Browse Connect                                       |

You will get a prompt for a username and password as below, enter your zID and password and click "Connect".

| ****       | Enter your name and password for the server "INFPWFS600". |  |  |
|------------|-----------------------------------------------------------|--|--|
| <u> </u>   | Connect as: 🔘 Guest                                       |  |  |
|            | Registered User                                           |  |  |
|            | Name: z1234567                                            |  |  |
|            | Password: •••••                                           |  |  |
|            | Remember this password in my keychain                     |  |  |
| <b>*</b> . | Cancel Connect                                            |  |  |

A folder list will appear similar to below. The folders you can see will depend on the access rights appropriate to your work area.

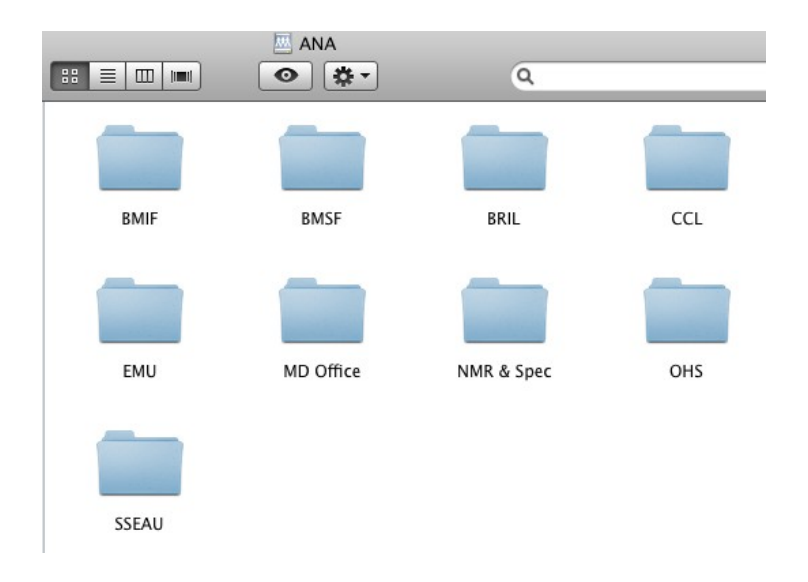

## **Opening a document**

After you mount the drive as earlier in this document illustrates you will have a shortcut on your desktop as below.

Double click this shortcut when you want to access the file system. After you reboot your mac you will need to mount your drive again.

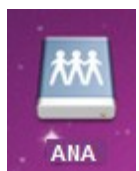